## メモ[]Windows 11 の WSL2 による SSH 接続 )

## keychain

秘密鍵を登録する際、ターミナルを再起動する度に鍵を ssh-agent に登録する必要がある。

keychain を使用すると□ssh-agent が起動していないときは、自動的に鍵を ssh-agent に登録してくれる<sup>1)</sup>.

username@localhost:~\$ sudo apt-get install keychain

\$HOME/.bashrc (.bash\_profile)の末尾に下記を追加する.

/usr/bin/keychain -q --nogui \$HOME/.ssh/id\_ecdsa
source \$HOME/.keychain/\$HOST-sh

\$HOME: ホームディレクトリ, \$HOST: ホストネーム

## ssh接続設定のファイル

下記の設定をファイルに保存し (\$HOME/.ssh/config), sshコマンドを省略できる.

Host 踏み台 ForwardAgent yes ForwardX11 yes ForwardX11Trusted yes User 踏み台username HostName 踏み台サーバ

下記コマンドでssh接続できる.

username@localhost:~\$ ssh 踏み台

1)

OS再起動後にターミナル起動するとパスフレーズは聞かれる

From: https://portal.isee.nagoya-u.ac.jp/stel-it/ - **STEL-IT wiki** 

Permanent link: https://portal.isee.nagoya-u.ac.jp/stel-it/doku.php?id=public:win11\_wsl2\_ssh:memo&rev=170960303

Last update: 2024/03/05 10:43

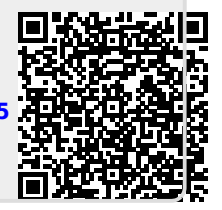